2025/05/04 07:15

## **Remove Volumes From Container**

## master\_volume\_from\_container.mp4

Select a volume or range of volumes (shift + click and or control + click) from the inventory window to remove from container/s. Volumes assigned to different containers can be selected and removed at the same time, there is no need to select one container at a time.

| Volumes        |                  |                              |             |               |             |                   | Nev     | w Yo |
|----------------|------------------|------------------------------|-------------|---------------|-------------|-------------------|---------|------|
| ID             | Current Location | Target Location              | Flags       | Move Time     | Due in      | Container         |         | N    |
| Enter text h 🍸 | Enter text he 🍸  | Enter text he 7              | Enter       | 7 Enter tex 7 | Enter t 🍸   | Enter text here   | Y       | Er   |
| Add            |                  |                              | CnX         |               | Unspecified | SO1.CONT.         | CONT001 | Ρ    |
| Delete         |                  |                              | CnX         |               | Unspecified | S US01.CONT.      | CONT001 | Р    |
| Edit           |                  |                              | CnX         |               | Unspecified | SO1.CONT.         | CONT001 | P    |
| Eait           | Ý I              |                              | aCdDnNOg    | p .           |             |                   |         | F    |
| Export         |                  |                              | CdDnNpX     |               |             |                   |         | F    |
| Find           | >                |                              | aCdDnNOg    | þ             |             |                   |         | F    |
| Favorites      | >                |                              | CdDnpX      |               |             |                   |         | F    |
| Print          | >                |                              | CdDnp       |               |             |                   |         | F    |
| Properties     |                  | Library                      | CdDMnp      | D182:10:59:15 |             |                   |         | F    |
| Select         | ,                | Transport                    | CMn         | D16:01:27:00  |             |                   |         |      |
| Special One    | rations >        | Add Note                     | aCdDnOn     |               | Unspecified |                   |         | F    |
| Special Ope    |                  | Charle for Dural             |             | C             | hspecified  |                   |         |      |
| View           | ,                | Check for Dupli              | cate within | Customer      | hspecified  |                   |         |      |
| 00001216       | Library          | Confirm                      |             |               | hspecified  |                   |         |      |
| 000013L6       | Library          | Container                    |             |               | hspecified  |                   |         |      |
| 00001416       | Library          | Detect missing               | Volumes in  | sequence      | hspecified  |                   |         |      |
| 000015         | Library          | Modify                       |             |               | > Assig     | n to new/no conta | ainer N |      |
| 00001516       | Library          | Scan                         |             |               | > Data (    | Cluster           | 3       |      |
| 00001616       | Library          | Search Next Move Dates       |             |               | Home        | Repository        |         |      |
| 00001716       | Offsite vault    | Share Next Move Dates        |             |               | Element     | repository        |         |      |
| 00001076       |                  | Show Next Move in Month View |             |               | FLACE       |                   |         |      |
| 00001816       | Library          | Show Next Mov                | e in Monu   | VIEW          | riogs       |                   |         |      |

From the **Container Selection** window check the Select No Container checkbox at the top left. This will remove the displayed containers.

Last update: 2025/01/21 master:remove\_volume\_container\_inventory https://rtfm.tapetrack.com/master/remove\_volume\_container\_inventory?rev=1535419879 22:07

| 22.01               |           |
|---------------------|-----------|
| Container Selection | ×         |
| Container Selection | X         |
|                     |           |
|                     | OK Cancel |

Click OK to remove the volumes from the assigned containers and exit back to the inventory window.

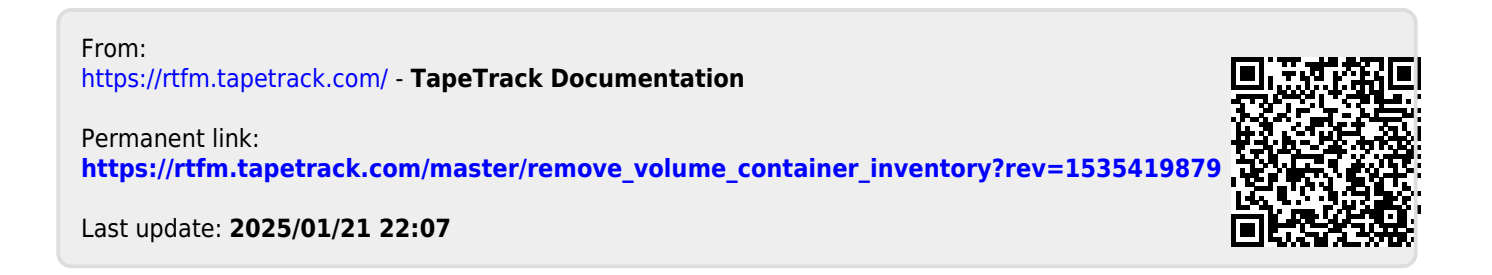